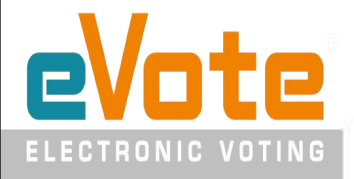

# USI Election 2024 Voting Process

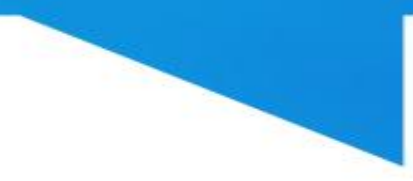

## Open the link https://evote.co.com/usi

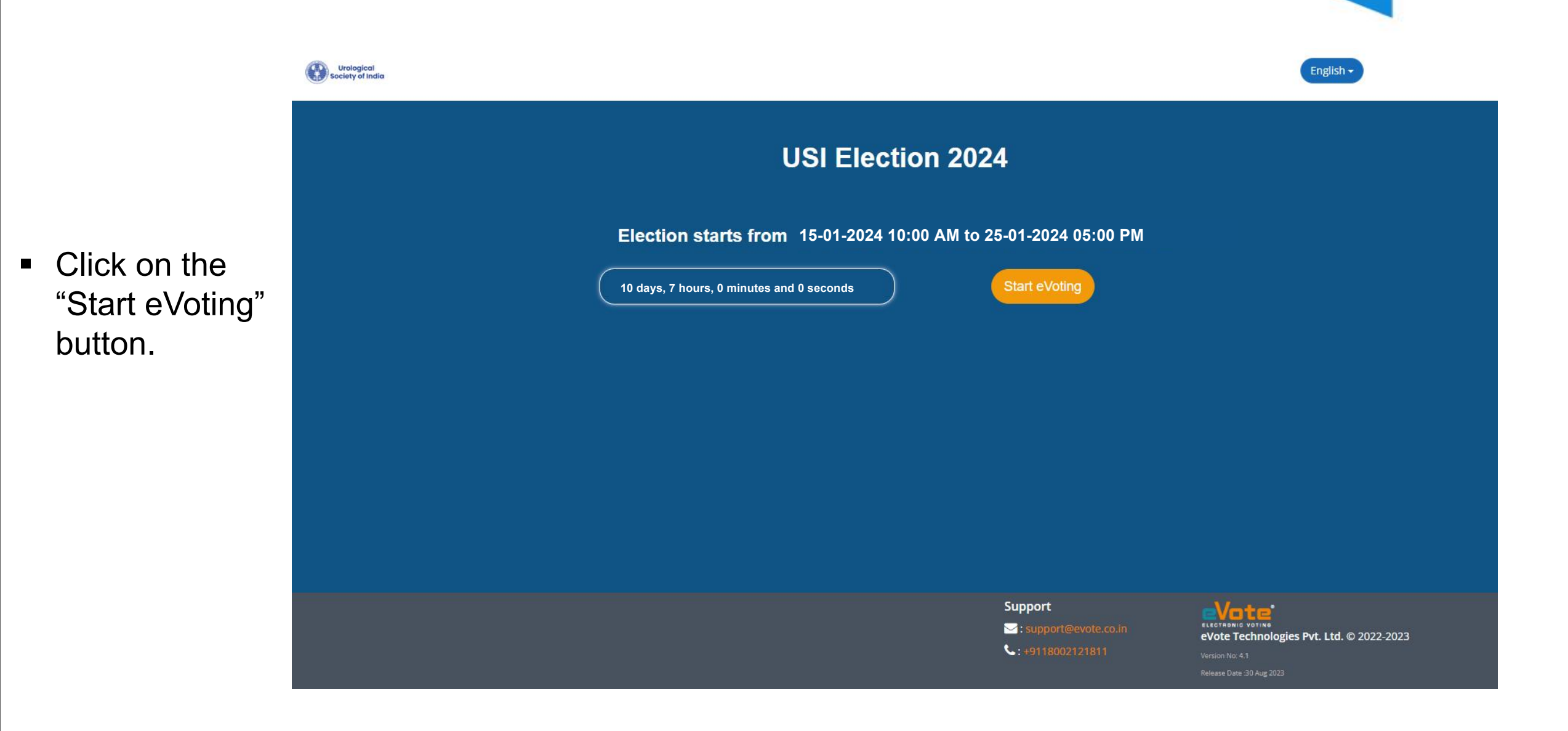

#### **Read the Instructions**

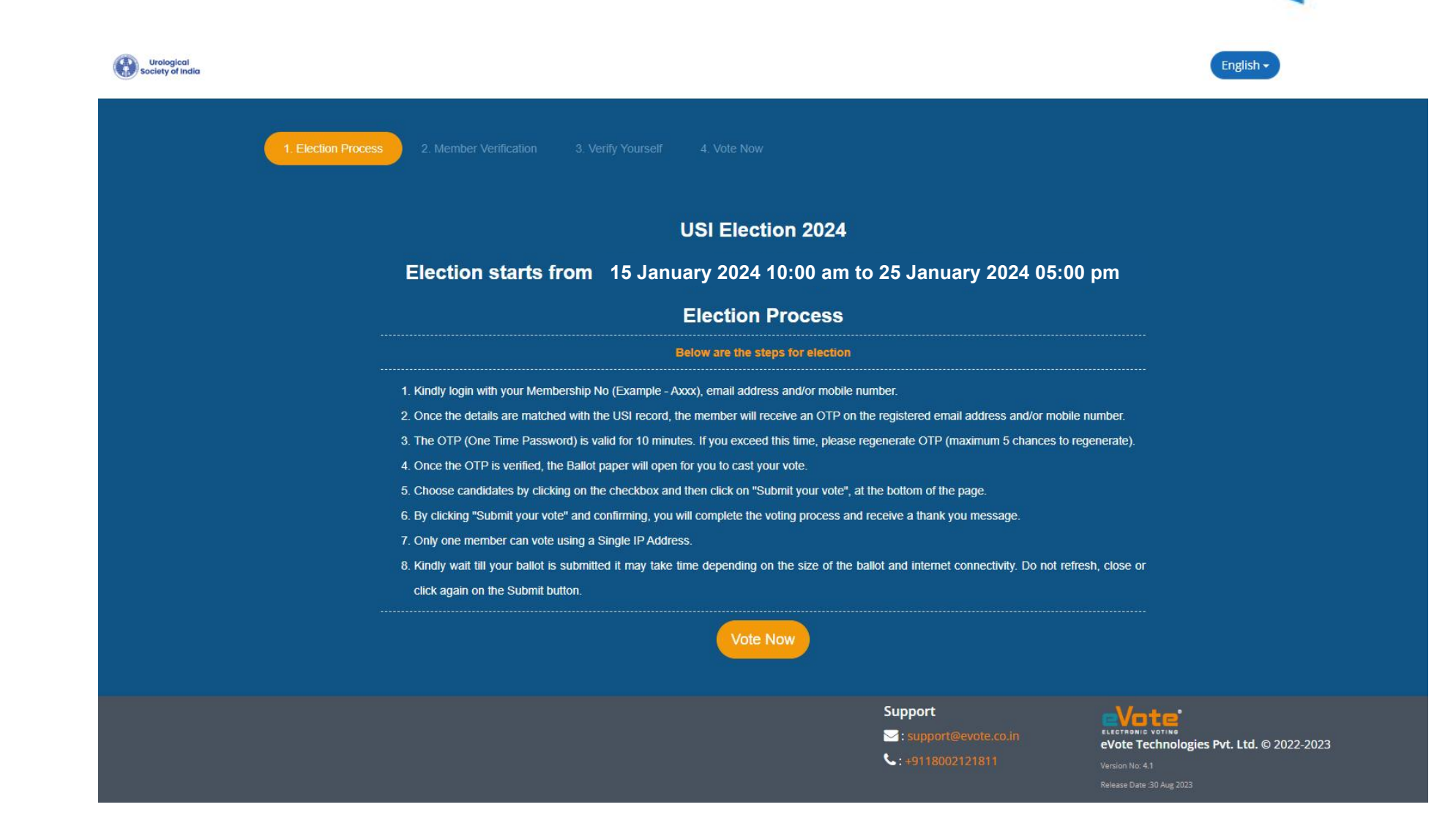

 Read through the instructions and click on the "Vote Now" button.

#### Enter Membership no., Email ID And/Or Mobile No. & Captcha

- Enter the Membership no. (Example - Axxx), Email ID and/or Mobile number & the given Captcha.
- An OTP will be delivered to the mobile number and/or email address, if it matches with the registered details in USI voter list.

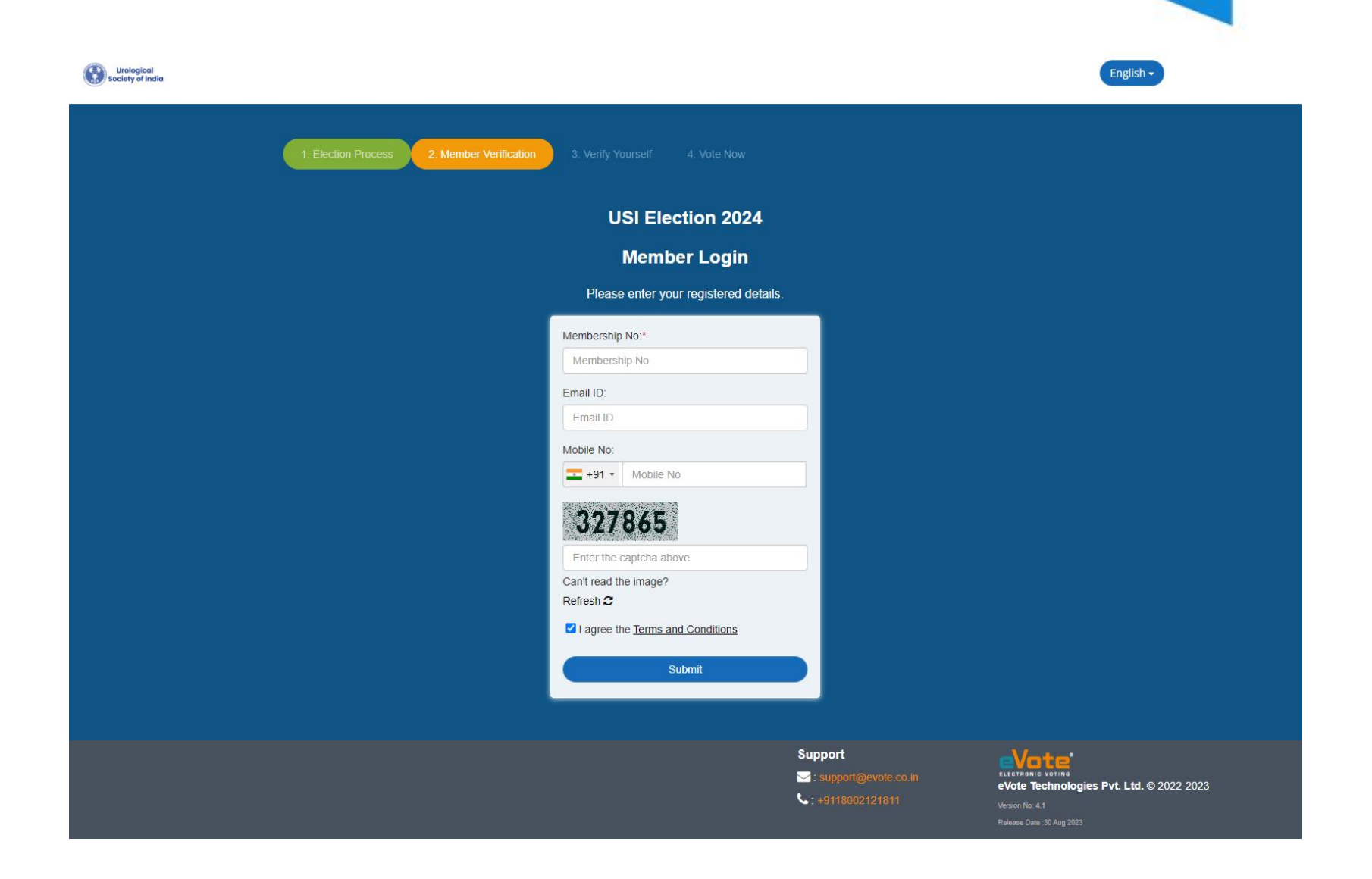

### Enter the One Time Password (OTP)

Urological Society of India English -**USI Election 2024** An OTP will be sent You will soon receive an OTP for verification on your registered email id and/or mobile number to your registered email id and/or One Time Password (OTP) mobile number, which One Time Password (OTP) you have entered to login on the previous Submit O 74 Support Support@evote.co.in eVote Technologies Pvt. Ltd. © 2022-2023 **\$: +9118002121811** 

page.

#### Ballot Paper - Select Candidate(s) & Submit your Vote.

- When a valid OTP is entered, the ballot paper will open.
- You can view the Profile of the Candidates by clicking on the "View Profile" link below the Candidate's name. Select the Candidate(s) by clicking on "Vote Now" button.
- After selection is done, please click "Submit Your Vote" button.
- After selecting the Candidate(s) and clicking on Submit Your Vote button, a confirmation pop-up will come up where you can review and click on "Confirm" to submit your vote.

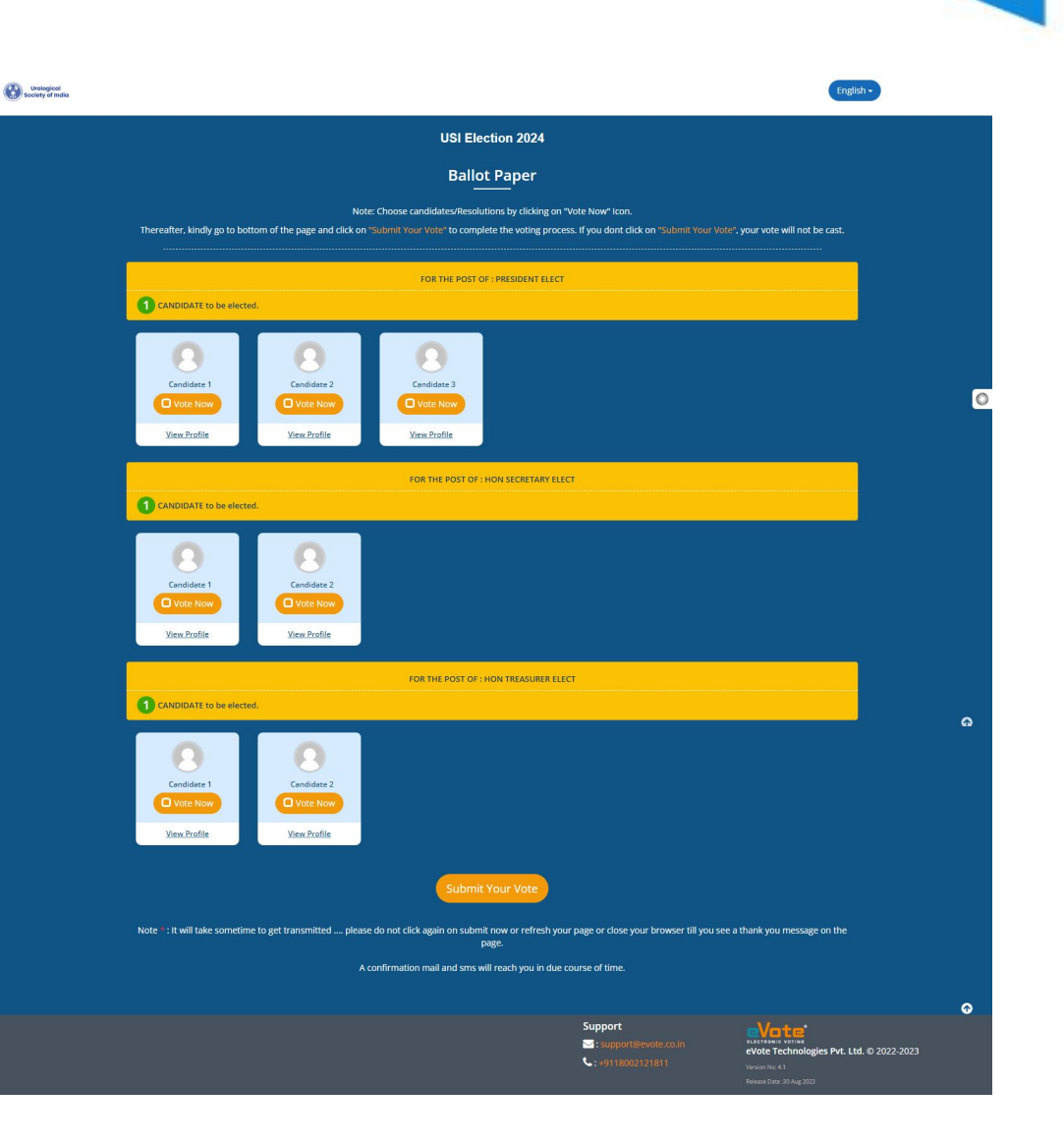

#### Thank you message

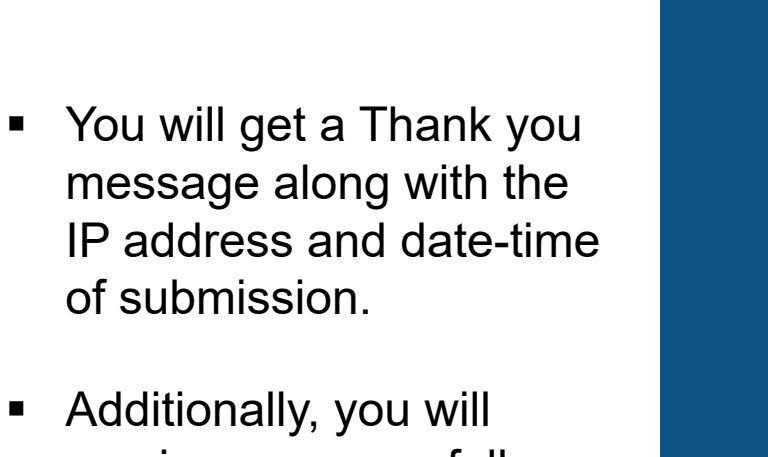

Urological Society of India

receive a successfully voted confirmation via Email and/or SMS.

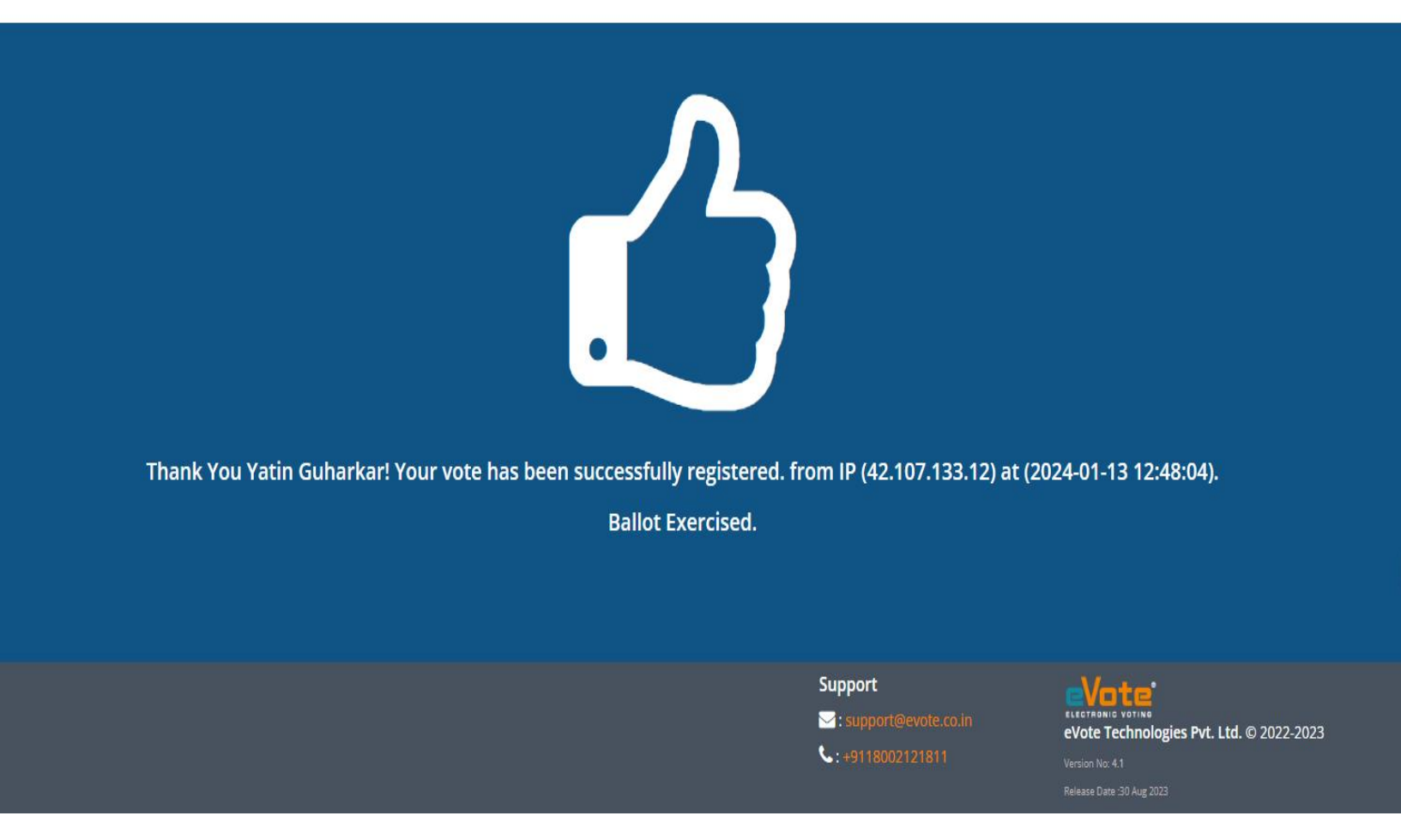

## **Support Helpline**

If you have any problems, questions or suggestions, please feel free to contact us at 1800-2121-811 or drop an email to <u>support@evote.co.in</u>. (Mon to Fri 10 AM to 6 PM)

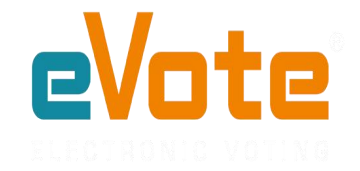